# 2021/22 自助手機色級定向活動

# 參加者須知

日期: 2021年3月21日(星期日)

地點:將軍澳鴨仔山

型式:越野式(順序到訪各控制點)

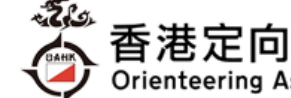

Orienteering Association of Hong Kong

地圖: 1:10000 定向彩色地圖(2021 年 3 月版, ISOM2017)、5 米等高線間距, 採用國際定聯控 制點提示符號

組別:棕色、藍色、綠色、紅色、黃色

獎項:本活動不設任何獎項

活動前之查詢電話: 3460 3177(辦公時間)

活動當日緊急聯絡電話: 9319 8176

### 活動程序

10:00 報到處、起點、賽區及終點區開放及開始出發(參加者需依照指定時段報到)

- 13:10 出發區關閉
- 賽區及終點區關閉 15:10
- 15:40 活動結束

#### 注意事項

- 本活動不設賽事中心/行李寄存區,完成活動後亦不會返回出發區。參加者攜來之物件需自行保 管及攜帶出發。如有任何遺失,大會概不負責。
- 2. 賽區不設水站。踏入春季天氣酷熱,參加者應因應自己需要攜帶補給。
- 3. 參加者須下載 iOrienteering 手機應用程式以參加此活動。
- 是次活動使用配置流動網絡的電話作記錄控制點,參加者應該確保電話有足夠電量完成活動。如 有需要請帶備後備電池或外置流動充電器。
- 為保持社交距離,各組別均設置獨立起點。參加者應準時到達報到處,切勿過份早到/遲到/結群 到達/在賽區或起終點等候其他參加者。活動地點屬公眾地方,參加者應遵守第 599G 章《預防 及控制疾病(禁止羣組聚集)規例》避免聚集及遵守第 599I 章《預防及控制疾病(佩戴口罩)規例》 配戴口罩的規定。

### 活動概要

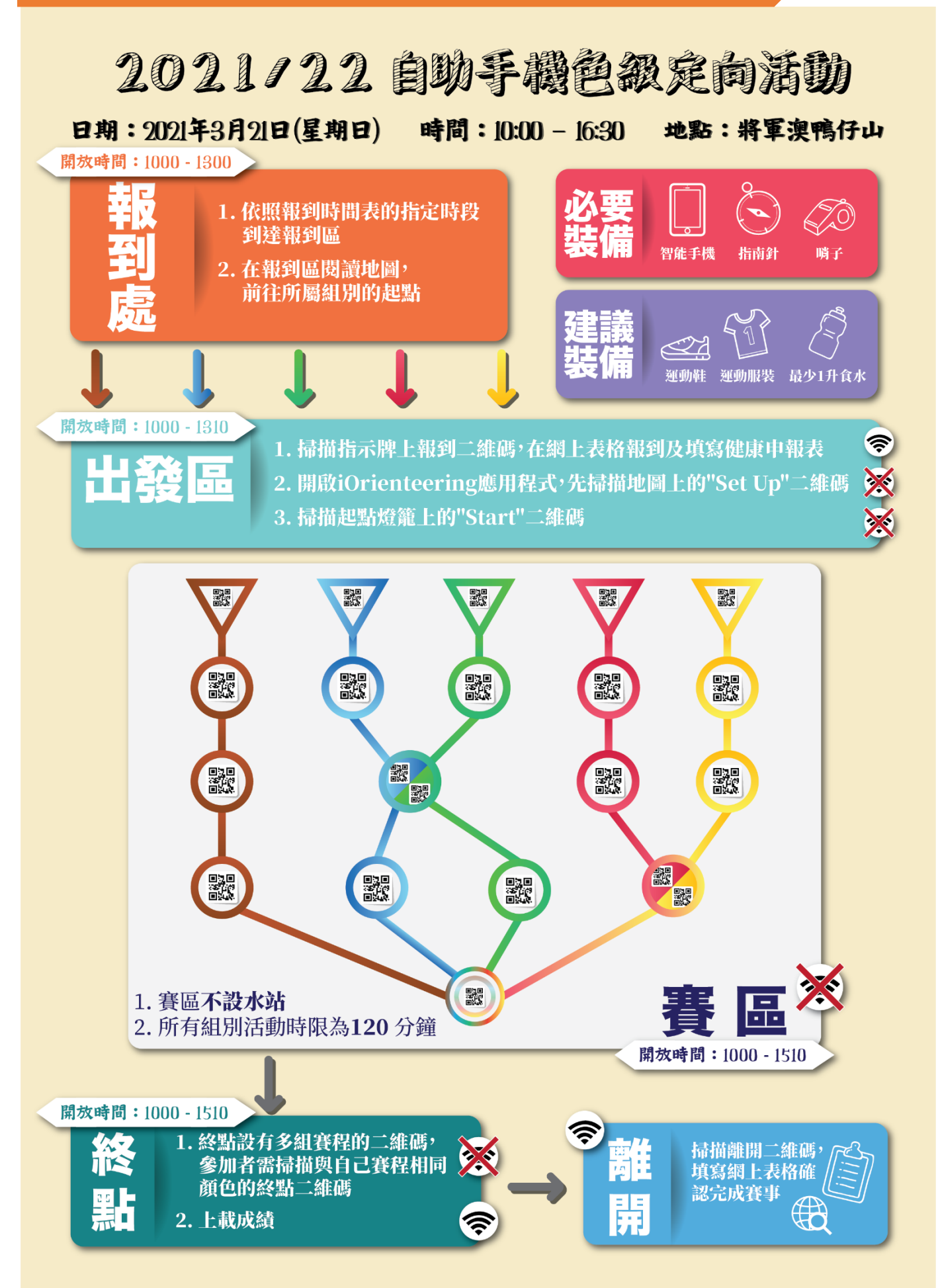

## 活動前及當天流程

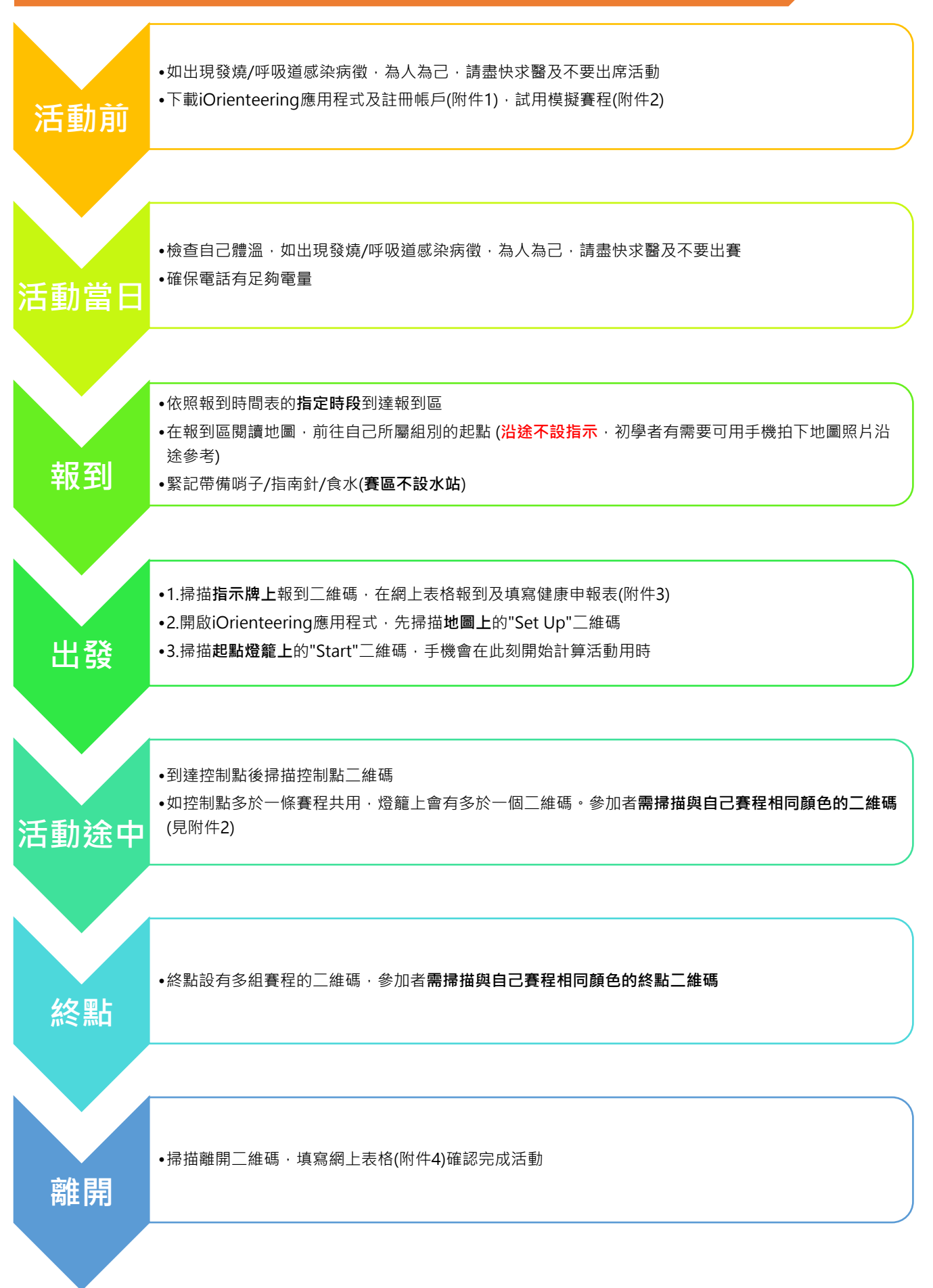

## iOrienteering 手機應用程式

- 1. 參加者須下載 iOrienteering 手機應用程式以參加此活動。
- 2. 請參閱 附件 1-iOrienteering 應用程式註冊及使用指南 · 以安裝及使用。
- 3. 請參閱 附件 2-模擬賽程二維碼,以試用程式。

### 報到處

- 1. 報到處設於寶琳北路與鴨仔山之車路交界(Google Map)
- 2. 報到處只設告示板指示起點位置,不設任何服務。
- 3. 報到處不設洗手間,請使用附近商場廁所或出發後的鴨仔山公廁(見下圖)

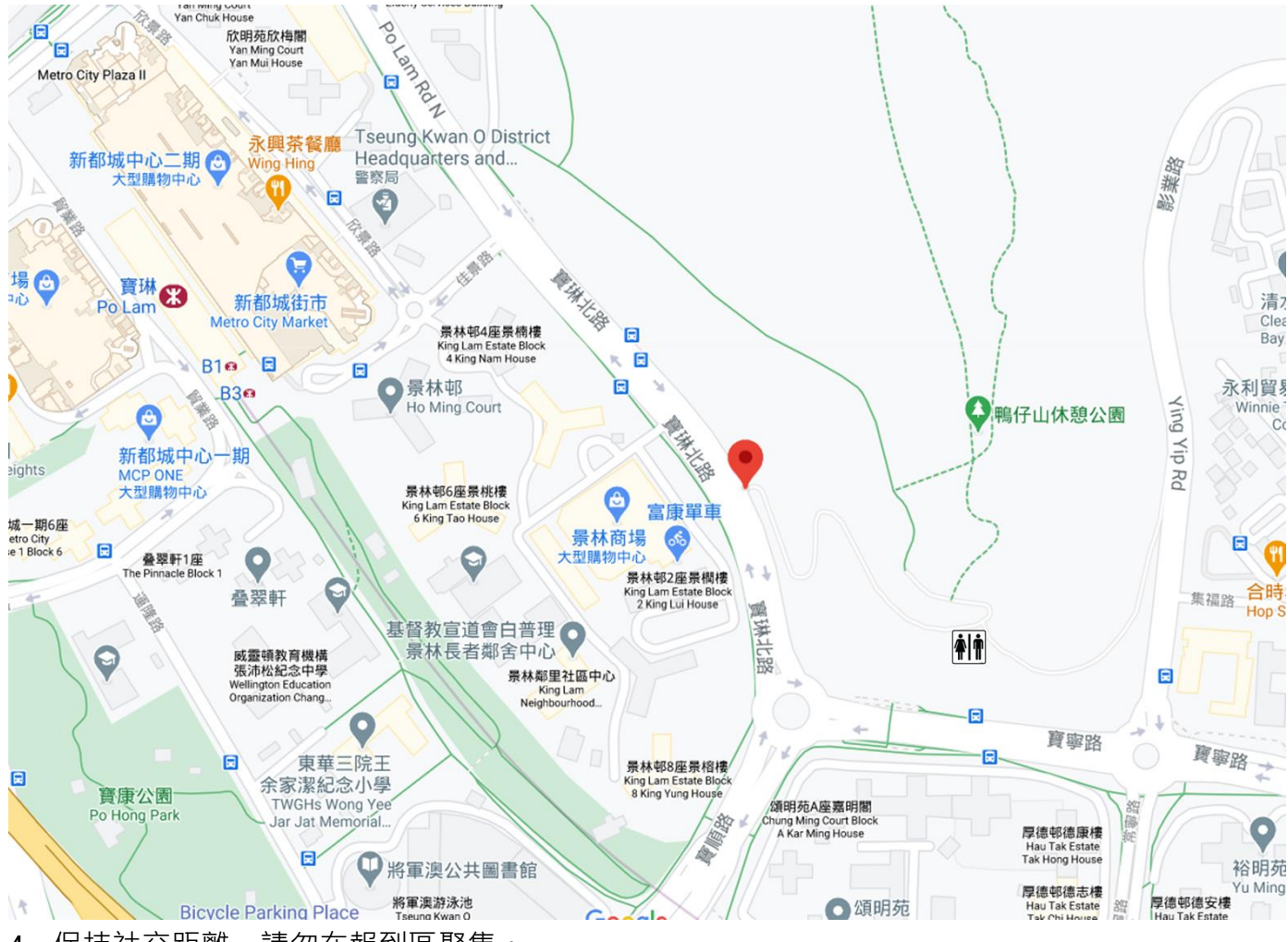

4. 保持社交距離,請勿在報到區聚集。

5. 是次活動不提供號碼布/急救/物理治療服務。

6. 參加者必須攜帶指南針、哨子出發。

## 公共交通資料

# 1. 大會不設交通安排,參加者可乘搭以下公共交通:

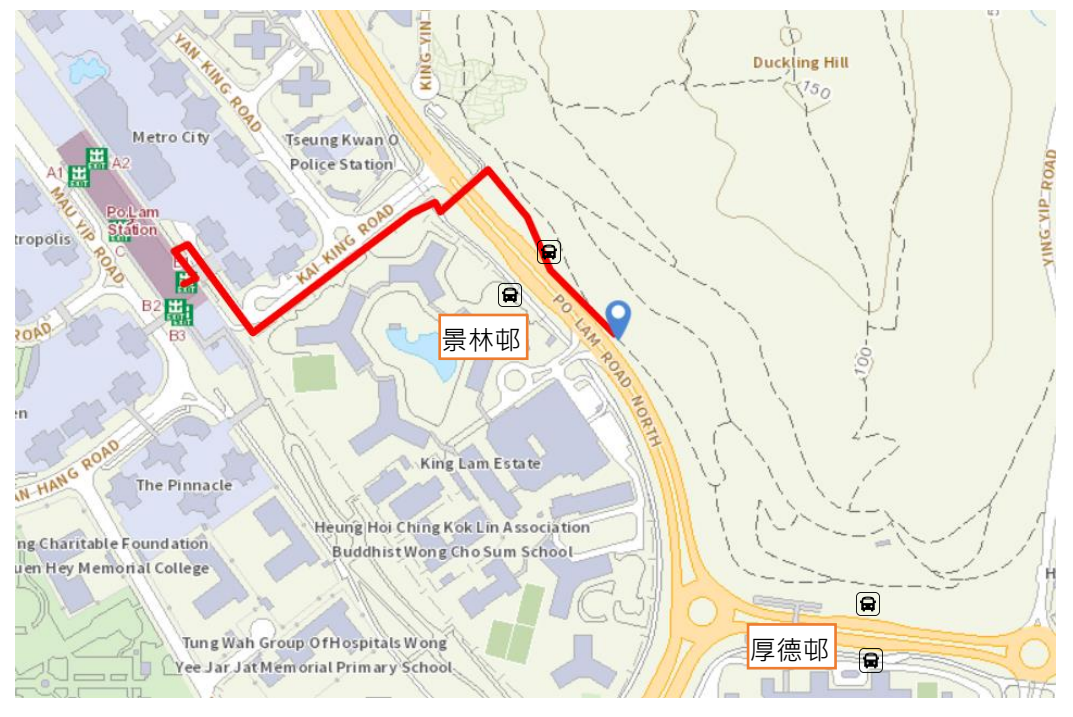

- 2. 港鐵寶琳站 B 出口, 依上圖指示沿景林邨步行約 10 分鐘前往報到處; 或
- 乘搭各巴士/小巴在厚德邨或景林邨巴士站下車步行前往。以下列舉部分路線,其他路線請瀏覽 以下網址:九巴網頁:<u>http://www.kmb.hk</u>或新巴/城巴<u>http://www.nwstbus.com.hk</u> 小巴<u>http://www.16seats.net/chi/gmb/g\_ntt.html</u>

| 承辦商 | 路線       | 起終點          | 厚德邨          | 景林邨 |
|-----|----------|--------------|--------------|-----|
| 九巴  | 297      | 將軍澳醫院/紅鸞道    | $\checkmark$ | 1   |
| 九巴  | 290/290A | 彩明/荃灣西       | $\checkmark$ | 1   |
| 九巴  | 296M     | 坑口/康盛花園      | $\checkmark$ |     |
| 九巴  | 91M      | 寶林/鑽石山站      | $\checkmark$ | ✓   |
| 九巴  | 98A      | 將軍澳醫院/牛頭角站   | $\checkmark$ | 1   |
| 九巴  | 98C      | 將軍澳醫院/美孚     | $\checkmark$ | 1   |
| 九巴  | 98D      | 將軍澳醫院/尖東     | $\checkmark$ | 1   |
| 新巴  | 694      | 調景嶺站/小西灣     | $\checkmark$ | 1   |
| 新巴  | 798      | 調景嶺站/火炭      | $\checkmark$ | 1   |
| 新巴  | 792M     | 將軍澳站/西貢      | $\checkmark$ |     |
| 新巴  | A29      | 寶林/機場        | $\checkmark$ | 1   |
| 新巴  | E22A     | 康盛花園/機場博覽館   | $\checkmark$ | 1   |
| 小巴  | 15       | 將軍澳醫院/康盛花園   | $\checkmark$ | 1   |
| 小巴  | 102      | 坑口站/新蒲崗(康強街) | $\checkmark$ |     |
| 小巴  | 103      | 清水灣/觀塘碼頭     | $\checkmark$ |     |
| 小巴  | 108A     | 彩明/將軍澳醫院     | $\checkmark$ |     |

### 出發程序

- 參加者需依照報到時間表所示時段到達報到處。為保持社交距離,每個時段的出發人數有上限規定。賽會會先照顧準時的參加者,如無其他空缺時間,遲到者有機會不獲出發。
- 報到處設有地圖顯示各組起點位置。參加者可依照地圖前往自己的起點(沿途<u>沒有</u>指示,有需要可用手機拍下地圖)
- 各組別設有獨立起點,參加者應確保自己到達的起點及取得的地圖均是自己所屬組別,並以起點 燈籠的二維碼顏色確認。

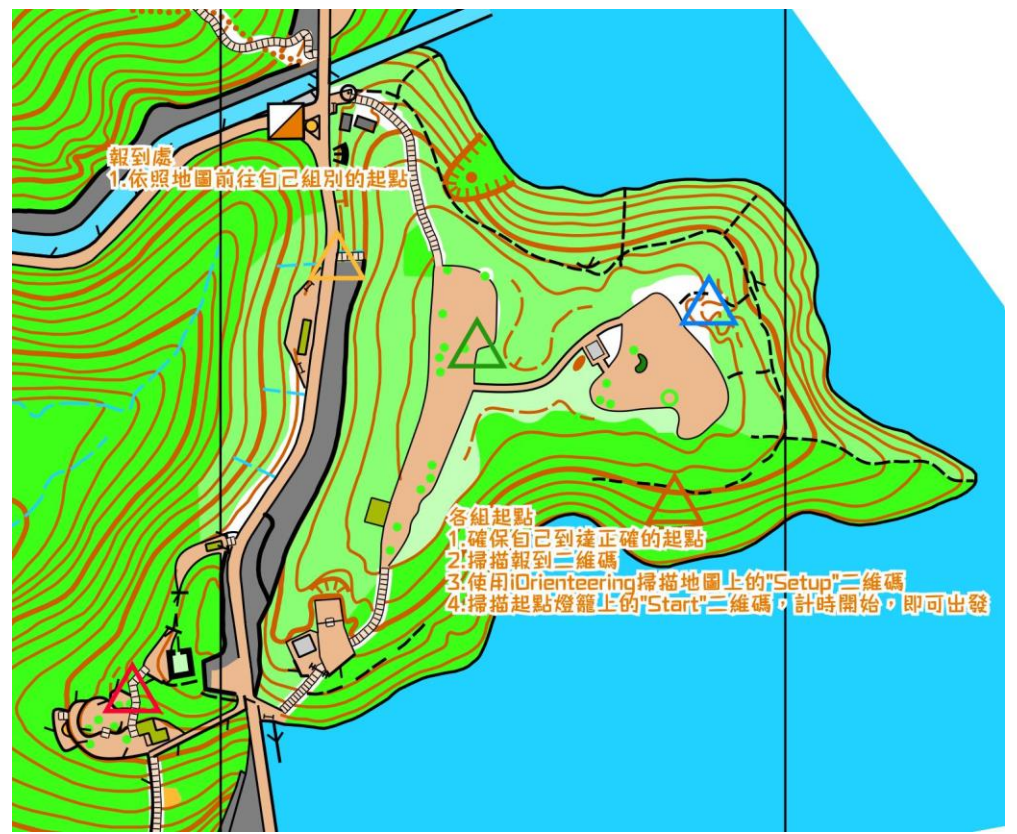

- 4. 各組別的地圖會放置在所屬組別的起點燈籠下。大會**不會**提供提示符號紙。
- 5. 到達自己組別的起點時,掃描指示牌上報到二維碼,在網上表格報到及填寫健康申報表。
- 本會致力為參加者提供安全環境,敬請參加者如實填妥健康申報表(可參閱<u>附件3</u>)。若然參加 者在活動當天有任何一項健康申報表內的答案為「是」,請勿出發。
- 7. 接著開啟iOrienteering應用程式,掃描地圖上的「Set Up」二維碼
- 8. 然後掃描起點燈籠上的「Start」二維碼,手機會在此刻開始計算活動用時,參加者即可出發。
- 9. 起點不設時鐘,出發時間以參加者掃描「Start」二維碼作準。
- 10. 出發區將於 <u>13:10</u> 關閉。

### 賽區資料

- 1. 賽區**不設水站**,大會建議每人最少帶備1公升食水,以應所需。
- 賽區內主要為山徑,可跑性高。但個別小徑較崎嶇,可跑性低。該處有較多蚊蟲,為預防登革
   熱症及日本腦炎,參加者請穿著長袖有保護衣物,以及自備驅蚊用品。
- 3. 賽區先前為採泥區,有很多陡崖,不可攀越。
- 4. 賽區大部分地區植被較為濃密,部份為能見度中至高的樹林。
- 賽區內滿佈排水渠,大部分位於小徑旁。部份排水渠深達1米,參加者 須格外留神,免生危險。
- 部份林區地勢較斜、有碎石、鐵支、倒塌樹木及有砍伐剩下的樹 幹,參加者通過時要小心。建議參加者應照自己需要佩戴護目鏡 及戴手套。
- 7. 假日期間,賽區內有很多遊人及晨運人士,參加者並沒有道路使
   用之優先權。參加者在活動時請小心,避免碰撞。

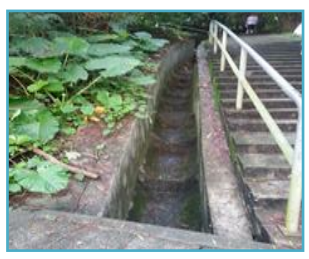

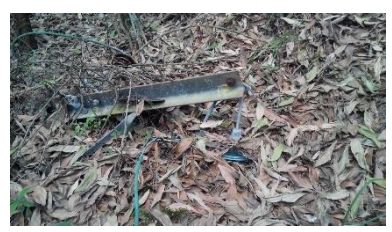

- 8. 賽區將於 15:10 關閉, 參加者必須立即停止活動。工作人員隨即開始收回所有控制點。
- 9. 地圖將**不會**標示由臨時結構所建造的遮蓋地(見右圖)。

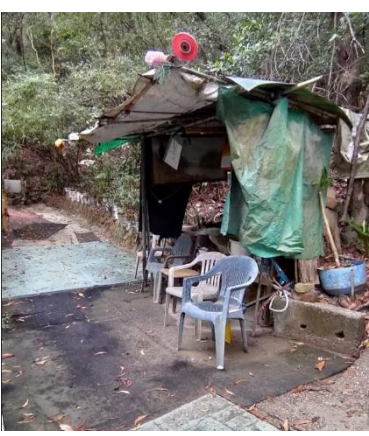

#### 賽程資料

- 1. 所有組別活動時限為 120 分鐘。
- 如控制點多於一條賽程共用,燈籠上會有多於一個二維碼。
   加者需掃描與自己賽程相同顏色的二維碼(見右圖)。
- 各組賽程之參考長度及攀高如下,有關資料以大會於賽事當天 公佈為準。

| 賽程 | 距離(m) | 攀升(m) | 控制點數量 | 預計勝出時間 |
|----|-------|-------|-------|--------|
| 黃  | 2200  | 140   | 7     | 20     |
| 紅  | 2800  | 200   | 7     | 30-35  |
| 綠  | 3300  | 250   | 9     | 40-50  |
| 藍  | 3900  | 260   | 9     | 50-60  |
| 啡  | 4400  | 260   | 13    | 60-70  |

\*賽程以直線距離計算

4. 參加者應穿著深坑紋運動鞋活動。

#### 終點程序

- 1. 各組設有不同的最後控制點。最後控制點與終點之間沿途沒有指示。
- 終點區會展示各組別的「Finish」二維碼。每個組別的二維碼會相隔一段距離。請以二維碼的顏
   色辨認組別。
- 3. 到達終點時,使用iOrienteering應用程式掃瞄「Finish」二維碼。
- 4. 離開前掃描「離開」二維碼, 在網上表格確認完成賽事紀錄(<u>附件 4</u>)。
- 参加者必須掃描離開二維碼,以便賽會確保所有參加者完成活動。如電話沒電或沒有網絡,請在 終點向工作人員登記。
- 6. 所有參加者無論完成賽事與否,均須在出發後 120 分鐘內 向終點報到。
- 7. 完成活動後請盡快離開終點,避免人群聚集。

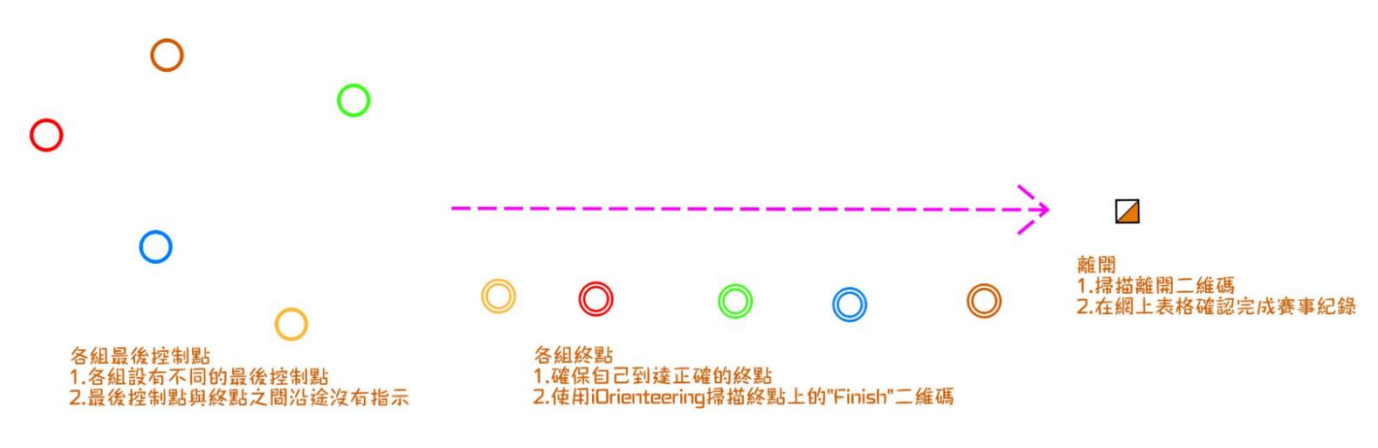

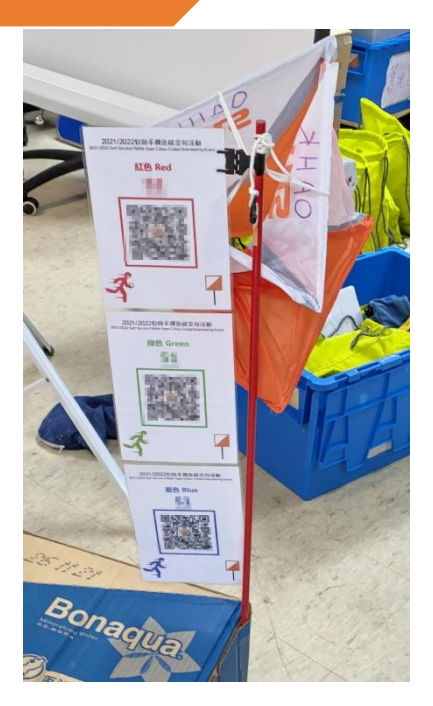

#### 活動規則

- 除賽會提供之地圖及上例提及之裝備外,不可使用任何輔助器具。參加者不可使用手提電話作記 錄控制點以外的用途。
- 2. 參加者應穿著輕便長運動褲。牛仔褲較厚,不適合作賽。
- 3. 參加者如移動或損壞控制點或賽會設施,將被取消參賽資格,若有損毀,須按價賠償。
- 為參加者安全,不論完成賽程與否,所有參加者必須在出發後120分鐘內或賽區關閉前,返回 終點報到,否則當失蹤論。

#### 備註

- 1. 參加者須自行負責個人意外、財物損失及因參賽而引起的責任,賽會概不負責。
- 2. 活動當日上午七時,天文台如發出雷暴、黃色暴雨或以上警告、三號或以上風球,賽事將不會舉 行;延期作賽與否,將於香港定向總會網頁www.oahk.org.hk 公佈。
- 參加者如在活動中受傷或遇上緊急事件需要求助,留在安全地方並採用國際求救訊號,等候工作 人員前來求援。(國際求救訊號指哨子連吹六響,相隔一分鐘重覆再吹)
- 4. 參加者請留意天氣及個人情況, 有需要時請帶備足夠飲料及防曬用品。

#### 查詢

香港定向總會

地址:香港九龍灣宏開道 15號九龍灣工業中心7樓 27室

電話:3460 3177

WhatsApp: 9319 8176

電郵:info@oahk.org.hk

網頁: http://www.oahk.org.hk

1. 經 Google Play 或 App Store 下載 iOrienteering 應用程式

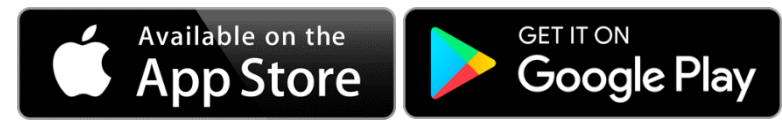

2. 經以下步驟註冊帳戶(如你不需要上載成績至網上平台,你亦可以不註冊帳戶直接使用):

| iOrienteering                                | ← iOrienteering login | ← Register account 🚺                                        |
|----------------------------------------------|-----------------------|-------------------------------------------------------------|
| LOAD AN EVENT                                | User name             | Forename<br>enter forename<br>Surname                       |
|                                              | TIMOT                 | enter surname                                               |
| RESULTS                                      | Password              | Username<br>enter username                                  |
| RE-RUN EVENT                                 |                       | Email<br>enter email address                                |
|                                              | LOGIN                 | Date of birth (optional)<br>Select date of birth (optional) |
| LOG IN / REGISTER                            | IVAL                  | Country (optional)                                          |
| version 2.2.3.; 4g connection                | FORGOT PASSWORD       | Gender (optional)<br>enter gender (optional)                |
| SEND FEEDBACK                                | REGISTER              | Password<br>enter password (6 characters min)               |
|                                              |                       | Confirm password<br>confirm password                        |
| $\forall 1 \ge$                              |                       | O I'd like to receive emails from iOrienteering.            |
| $\sim 11$                                    |                       | I do not want receive emails from iOrienteering.            |
|                                              |                       | I have read the Terms & Conditions                          |
| $\times (/ \times ) ) \downarrow \downarrow$ |                       | Terms & Conditions                                          |
|                                              |                       | REGISTER                                                    |
| 1. 開啟 iOrienteering 應用程                      | 2. 按 Register         | 3. 填寫表格後按 register                                          |
| 式,按 Log in/Register 註冊帳                      |                       |                                                             |
| ́Р                                           |                       |                                                             |

## 3. 登入/設定/開始賽程:

| iOrienteering                                                                                                    | ← iOrienteering login                                                                                                    | iOrienteering            |
|----------------------------------------------------------------------------------------------------|----------------------------------------------------------------------------------------------------|--------------------------|
| LOAD AN EVENT                                                                                                    | User name                                                                                                    | LOAD AN EVENT            |
| RESULTS                                                                                                    | Password                                                                                                    | RESULTS                  |
| RE-RUN EVENT                                                                                                    | LOGIN                                                                                                    | RE-RUN EVENT             |
| LOG IN / REGISTER<br>version 2.2.3.; 4g connection                                                                                                    | FORGOT PASSWORD<br>REGISTER                                                                                                    | SEND FEEDBACK            |
| <br>1. 開啟 iOrienteering 應用程                                                                                                    | └────────────────────────────────────                                                                                                    | 3. 按 Load an event       |
| 式·按Log in/Register 登入帳                                                                                                    | log in                                                                                                    |                          |
| 戶 (如你不需要上載成績至網上                                                                                                    |                                                                                                    |                          |
| 平台 <sup>,</sup> 你可以直接按 Load an                                                                                                    |                                                                                                    |                          |
| event · 然後跳至第 4 步)                                                                                                    |                                                                                                    |                          |
| ← Load an event 🚺                                                                                                    | ← Demo_Green                                                                                                    | 6 Oh:0m:08s              |
| You can load an iOrienteering event by scanning a<br>QR code, entering a text code, or searching for<br>courses near your location. If you have no internet<br>connection your will need to scan a OR code | This is a <b>linear</b> course with <b>4</b> checkpoints which must<br>all be visited in the correct order.<br>To begin this course click the <b>Scan start code</b> button<br>below and scan the start QR code. The clock will start<br>running as scong as your do this so get ready! | #1 ₱31 ▶ m<br>#2 ₱32 ▶ m |
| The event clock will not start until you scan another<br>code so you have time to prepare.                                                                                                    | Scan the start QR code to begin                                                                                                    | #3 ₩33 > m               |
|                                                                                                    | #1 P31 Checkpoint                                                                                                    | Course finish m          |
| ; ; SCAN SETUP QR CODE                                                                                                    | #2 M32 Checkpoint                                                                                                    |                          |
| Enter event code                                                                                                    | #3 P33 Checkpoint                                                                                                    |                          |
|                                                                                                    | #4 ■34 ► Checkpoint                                                                                                    |                          |
| Q FIND EVENTS                                                                                                    | Course finish                                                                                                    |                          |
|                                                                                                    |                                                                                                    |                          |
|                                                                                                    | 🕂 SCAN START CODE                                                                                                    | <b>股 SCAN CHECKPOINT</b> |
| 4.按 Scan Setup QR Code(在實                                                                                                    | 5. 掃描 Setup 二維碼後,螢幕                                                                                                    | 6. 活動用時會立即開始計            |
| │<br>際活動時・掃描 <b>地圖上</b> 的二維                                                                                                    | │<br>  會顯示賽程資料,包括控制點                                                                                                    | │<br>時・畫面上方會顯示用時。每       |
| 碼)                                                                                                    | ┃<br>順序、編號等。參加者準備好                                                                                                    | 到達一個控制點·按下 Scan          |
|                                                                                                    | 後即可按下 Scan Start Code,                                                                                                    | Checkpoint 掃描燈籠上的二       |
|                                                                                                    | 掃描 <b>起點燈籠上</b> 的 start 二維碼                                                                                                    | 維碼記錄                     |

| 🚹 0h:0m:06s 🔯         | Demo_Green                                                                                                    |
|-----------------------|----------------------------------------------------------------------------------------------------|
| #1 <b>™</b> 31 ⊳ m    | You have finished Demo_Green iOrienteering linear<br>course. You scanned all <b>4</b> checkpoints out of a<br>possible 4.            |
| #2 🏴 32 🕨 m           | Started 8:48 PM                                                                                                    |
| #3 🏴 33 🕨 m           | #1 <b>131</b> Oh:0m:23s                                                                                                    |
| #4 <b>™3</b> 4 ▶ m    | #2 <b>32</b> 0h:0m:39s                                                                                                    |
| Course finish m       | #3<br>H4<br>Finish<br>UPLOAD DO NOT UPLOAD<br>UPLOAD DO NOT UPLOAD<br>VIEW ALL RESULTS<br>VIEW ALL RESULTS                           |
| 7.成功記錄後該控制點會變成綠<br>色。 | 8. 掃描終點"Finish"二維碼後,<br>你可選擇是否上載成績讓其他<br>人瀏覽(只限有註冊帳戶的參加<br>者)。你亦可以按 View all<br>results 查看其他人表現。大會<br>公佈的成績將不包括選擇不上<br>載成績/註冊帳戶的參加者。 |

### 4. 誤打控制點

**4.1.** 誤打非地圖指定的控制點

系統不會記錄其他賽程的控制點。參加者按原有次序繼續掃描 正確控制點即可。

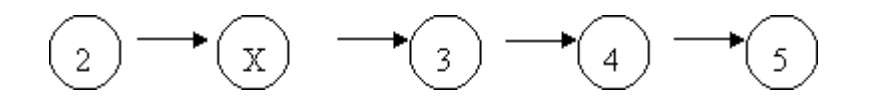

| Â     |          | 0h:0m:13s | Q |
|-------|----------|-----------|---|
| #1    | ₩31      | >         | m |
| #2    | ₩32      | ×         | m |
| #3    | ₹33      | Þ         | m |
| #4    | ₩34      | Þ         | m |
| Cours | e finish |           | m |

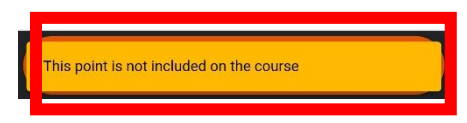

4.2. 以錯誤次序掃描控制點 系統會提示該控制點不是以正確次序掃描,參加者應按 Cancel 並重新依正確次序到達各控制點。

即使參加者繼續按下 Scan Checkpoint,參加者仍可以正確 次序重新掃描控制點,覆寫舊的錯誤紀錄。

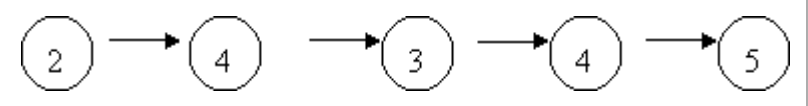

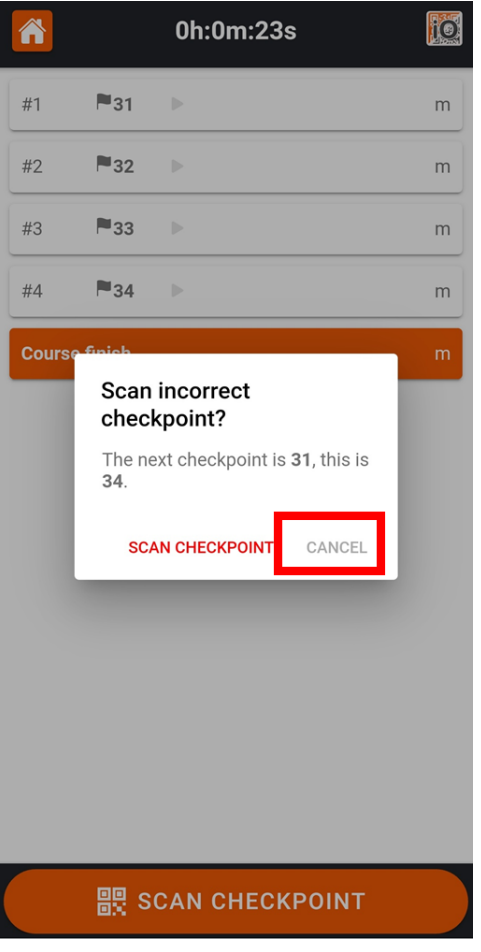

2021/2022 包助手機色級定句活動 2021/2022 Self Service Mobile Apps Colour-Coded Orienteering Event

綠色 Green

Set Up

在正式賽事時,此二維碼會列印在地圖上

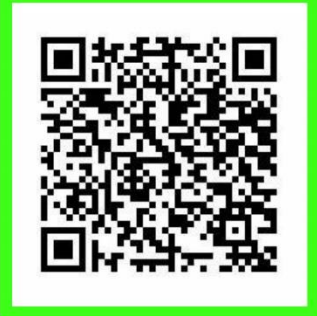

2021/2022 自助手機色級定何活動 2021/2022 Self Service Mobile Apps Colour-Coded Drienteering Event

綠色 Green

<u>31</u>

2021/2022 包助手機色級定何活動 2021/2022 Self Service Mobile Apps Colour-Coded Orienteering Event

綠色 Green

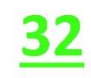

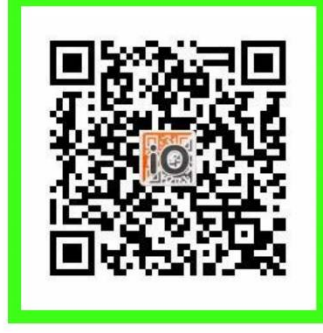

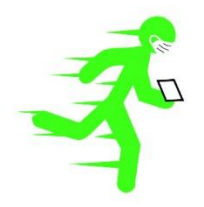

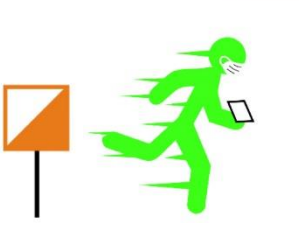

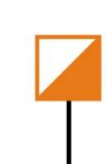

綠色 Green

2021/2022 自助手機色級定向活動

2021/2022 Self Service Mobile Apps Colour-Coded Orienteering Event

<u>Start</u>

在正式賽事時,此二維碼會放置在燈籠上

2021/2022 自助手機色級定向活動 2021/2022 Self Service Mobile Apps Colour-Coded Orienteering Event 2021/20

綠色 Green

33

綠色 Green

<u>34</u>

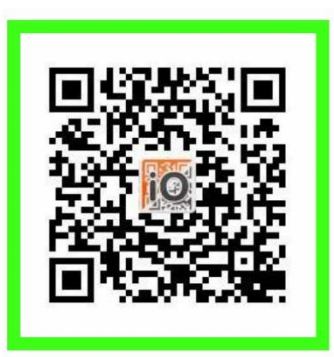

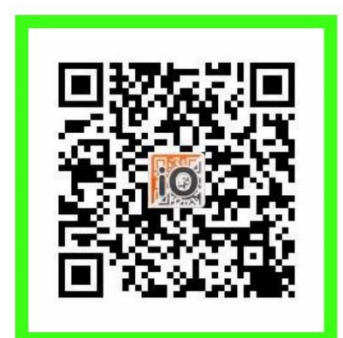

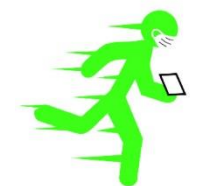

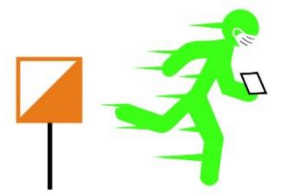

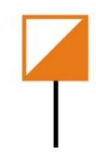

2021/2022 包助手機色級定何活動 2021/2022 Self Service Mobile Apps Colour-Coded Orienteering Event

綠色 Green

**Finish** 

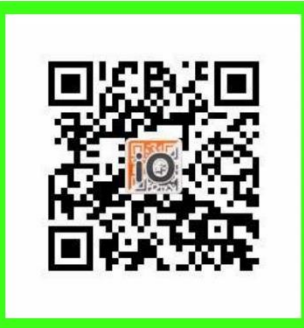

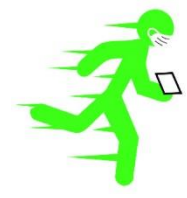

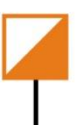

 2021/2022 自助手機色級定向活動
 202

 2021/2022 Self Service Mobile Apps Colour-Coded Drienteering Event
 2021/2022 Self Service Mobile Apps Colour-Coded Drienteering Event

2021/2022 包助手機色級定何活動 2021/2022 Self Service Mobile Apps Colour-Coded Orienteering Event

紅色 Red

<u>Set Up</u>

在正式賽事時,此二維碼會列印在地圖上

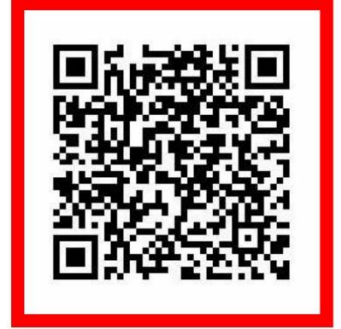

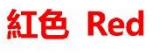

<u>Start</u>

在正式賽事時,此二維碼會放置在燈籠上

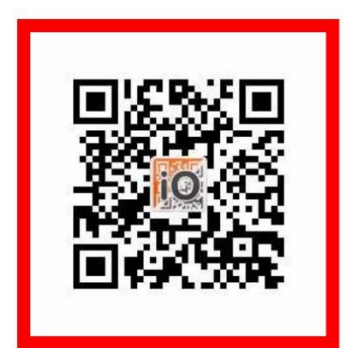

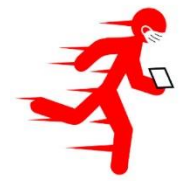

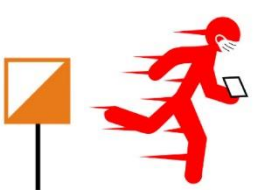

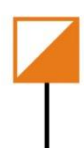

2021/2022 包助手機色級定何活動 2021/2022 Self Service Mobile Apps Colour-Coded Drienteering Event

2021/2022 Self Service Mobile Apps Colour-Coded Drienteering Event

102

2021/2022 自助手機色級定向活動

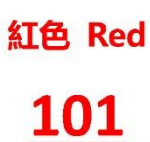

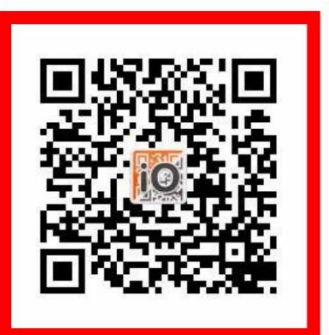

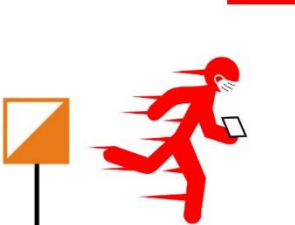

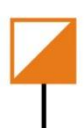

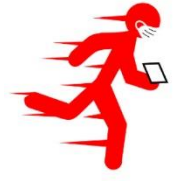

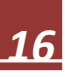

2021/2022 自助手機色級定向活動 2021/2022 自助手機色級定向活動 2021/2022 Self Service Mobile Apps Colour-Coded Orienteering Event 2021/2022 Self Service Mobile Apps Colour-Coded Orienteering Event

紅色 Red

103

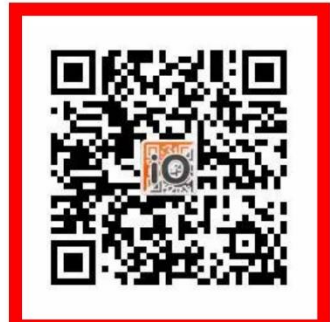

紅色 Red

104

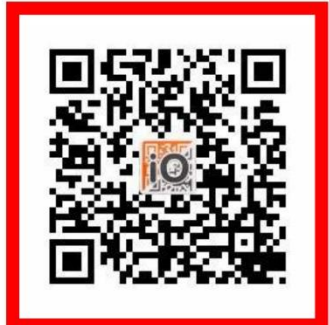

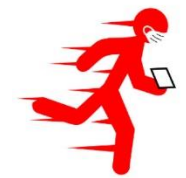

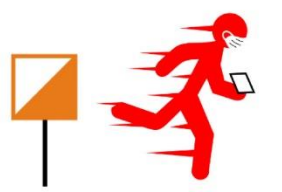

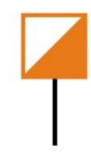

2021/2022 自助手機色級定向活動 2021/2022 Self Service Mobile Apps Colour-Coded Orienteering Event

> 紅色 Red **Finish**

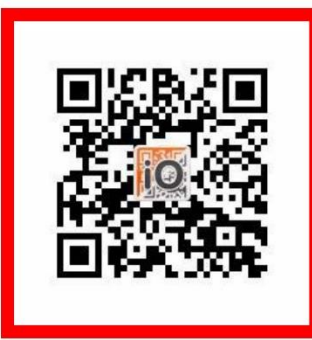

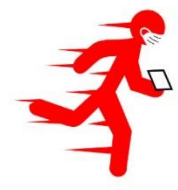

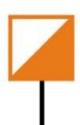

- 1. 掃描二維碼。
- 2. 選按合適的「組別」。

| 香港                                                                           | 志定向總會                                                                                                    |
|------------------------------------------------------------------------------|----------------------------------------------------------------------------------------------------|
| Orient                                                                       | teering Association of Hong Kong                                                                                                    |
| 自助手機é                                                                        | 色級定向活動報到表格 Self Service                                                                                                    |
| Mobile A                                                                     | pps Colour Coded Orienteering                                                                                                    |
| Event Ch                                                                     | eck in Form                                                                                                    |
| 報到 Check In<br>時注意:参加者必須在<br>Reminder:All partici<br>finishing area in 120 r | 出發後 120分鐘內於終點填為「完成表格」,否則大會將列作失蹤個案處理,<br>pants are required to submit their "Check Out Form" once arriving the<br>ninutes. Otherwise participant will be reported as missing persons. |
| 組別 Class *<br>黃色 Yellow<br>紅色 Red<br>緣色 Green<br>藍色 Blue<br>啡色 Brown         |                                                                                                    |

3. 選取自己的「姓名」及填寫緊急聯絡資料。

| [黃色 Yellow] 請選擇姓名 Please sell<br>Please Select | lect your name * |
|------------------------------------------------|------------------|
| 緊急聯絡資料                                         |                  |
| 緊急聯絡人姓名 *                                      |                  |
| 緊急聯絡人電話 *                                      |                  |

## 4. 填妥健康申報表。

| 健康申報表 HEALTH DECLARATION FORM                                                                                                    |
|----------------------------------------------------------------------------------------------------|
| 本會政力為參加者提供安全環境 / 撤請參加者如實項要健康申認表 ·若然參加者在活動當天有任何一項健<br>產由認表內的答案為「是」, 請勿出發 / 感謝關下的配合 · The Association is committed to providing                                                                                                    |
| a safe environment for the participants. Please complete this form to the best of your                                                                                                    |
| knowledge. If any answer from the Health Declaration Form on the event day is "Yes", please do<br>not start. Thank you for your cooperation.                                                                                                    |
|                                                                                                    |
| 1. 閣下現時及過去 14 日是否有以下任何症狀,包括發燒、乏力、乾咳、呼吸困難或感冒症<br>狀? Do you have any of the following symptoms in the past 14 days - fever, malaise,                                                                                                    |
| dry cough, shortness of breath or other flu-like symptoms? *                                                                                                    |
|                                                                                                    |
|                                                                                                    |
| 2. 閣下在過去 14 日內是否曾到訪香港以外地方? Have you travelled outside Hong Kong<br>in the past 14 days? *                                                                                                    |
| ○ 是 Yes                                                                                                    |
| ○ 香 No                                                                                                    |
|                                                                                                    |
| 3. 閣下是否現正接受香港衛生睪的強制檢疫或醫學監察安排? Are you currently under<br>compulsory quarantine or medical surveillance order by the Department of Health of<br>Hong Kong? *                                                                                                    |
| ○ 是 Yes                                                                                                    |
| ○ 香 No                                                                                                    |
|                                                                                                    |
| 4. 閣下是否曾與在過去 14 日內曾離闢香港而未獲香港特區政府豁免接受強制檢疫的任何人<br>士有密切接觸,尤其是家人、家庭備工? Do you have close contact with any person<br>who has travelled outside Hong Kong in the past 14 days and has not been<br>exempted by the HKSAR government for compulsory quarantine, in particular family<br>members, helpers? * |
| 〇 是 Yes                                                                                                    |
| 否 The The The The The The The The The The                                                                                                    |
|                                                                                                    |
| 5. 閣下是否在過去 14 日內曾與 2019 冠狀病毒病確診個案及/或疑似個案的患者有密切接<br>觸? Have you been inclose contact with confirmed case(s) and/or preliminarily<br>tested positivecase(s) of COVID-19 in the past 14 days? *                                                                                                    |
| ○ 是 Yes                                                                                                    |
| ○ 香 No                                                                                                    |
|                                                                                                    |
| 6. 閣下是否在過去 14 日內曾與正在接受家居檢疫的人士同住? Have you lived with any person under home quarantine in the past 14 days? *                                                                                                    |
| ○ 是 Yes                                                                                                    |
| 조 No                                                                                                    |
|                                                                                                    |
| 7. 闇下是否在過去 14 日內曾於有確診個案的大廈居住? Have you lived in a building with<br>confirmed case(s) of COVID-19 in the past 14 days? *                                                                                                    |
| 〇 是 Yes                                                                                                    |
| ○ 香 No                                                                                                    |
|                                                                                                    |

|               | Ng Declaration **<br>本人聲明自己的健康及穩能良好,適宜參加上述活動。本人明白及同意如因本人的疏忽,<br>然不足、健康或難能欠佳,而引致參加這項活動時備亡,主時機構或其合時,指時機構無<br>負責。 I declare that I am healthy, physically fit and suitable to participate in the abc<br>event organized by OAHK. I fully understand and agree that the organising bodies, or<br>organising bodies and its supporting bodies will not beresponsible or liable for any<br>injury or death resulting from the event if cause of injury or death is due to my<br>negligence or inadequacy in skill, health and fitness. |
|---------------|----------------------------------------------------------------------------------------------------|
| ŝ             | 名 Signature *                                                                                                    |
|               | Sign Here                                                                                                    |
|               |                                                                                                    |
| 完<br>Up<br>co | 成登記後 · 閣下即可開啟iOrienteering應用程式掃描地圖上的"Set<br>"二維碼 · Please open iOrienteering to scan the "Set Up" QR<br>ide on map after submission.                                                                                                    |
|               | Submit                                                                                                    |

6. 完成登記後·參賽者可開啟iOrienteering應用程式。

附件 4 - 填寫自助手機色級定向活動網上完成表格指南

- 1. 掃描二維碼。
- 2. 選按合適的「組別」。

| 香港定向總會<br>Orienteering Association of Hong Kong                                                                                                    |
|----------------------------------------------------------------------------------------------------|
| 自助手機色級定向活動完成表格 Self Service<br>Mobile Apps Colour Coded Orienteering<br>Event Check out Form                                                                                                    |
| 完成 Check Out<br>参奏者必須在出發後 120分鐘內於統點填寫「完成表格」, 否則大會將列作失蹤個案處理・All<br>participants are required to complete the online check-out form once arriving at the finishing<br>area within 120 minutes after start. Otherwise, participants without completing the check-out<br>form will be reported as missing persons.           組別 Class *         黃色 Yellow           紅色 Red         綠色 Green |
| <ul><li>● 藍色 Blue</li><li>● 啡色 Brown</li></ul>                                                                                                    |

3. 選取自己的「姓名」及簽署後,點擊「遞交」。

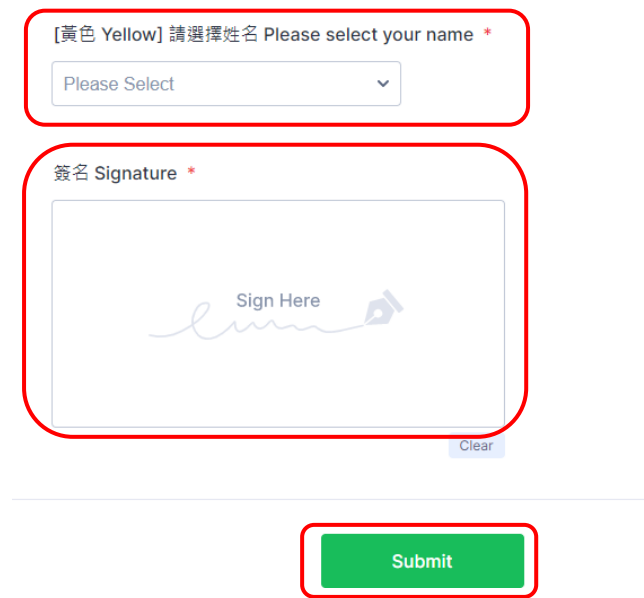

 參賽者必須在出發後 120分鐘內於終點填寫「完成表格」,否則大會將列作失蹤個案處 理。